www.scopus.com

0

C

O<sub>°</sub>

0 8

0

Przewodnik

refine your research

0

0 %

0

0

**°**。

Scopus jest największą bazą streszczeń artykułów i cytowań z recenzowanej przez specjalistów literatury naukowej i wiarygodnych zasobów internetowych, wyposażoną w inteligentne narzędzia do śledzenia, analizowania i wizualizacji. Korzystanie z niej jest intuicyjne i bezproblemowe.

#### Baza Scopus jest wyposażona w narzędzia:

1. Precyzyjnego zawężania zakresu poszukiwań

 Śledzenia cytowań pomocnych w ocenie dorobku naukowego (Research Performance Measurement - RPM)

#### Niniejszy przewodnik pomoże Ci:

- Szybko rozeznać nowy temat sprecyzować kryteria wyszukiwania tak, byś znalazł poszukiwane informacje;
- Śledzić cytowania i sprawdzać indeks h (indeks Hirscha) dotrzeć do najważniejszych wiadomości z danej dziedziny przez znalezienie najczęściej cytowanych artykułów i autorów;
- Identyfikować autorów i uzyskać bliższe informacje o nich znajdować właściwą osobę wśród autorów o tym samych lub podobnych nazwiskach;
- Otrzymywać na bieżąco najświeższe interesujące Cię informacje

   konfigurować kanały RSS i e-mailowe powiadomienia o nowych
   rekordach w bazie, spełniających sformułowane przez Ciebie warunki, w
   tym również o nowych cytowaniach interesujących Cię artykułów.

Baza Scopus zapewnia też narzędzia do oceny dorobku naukowego (RPM, Research Performance Measurement) pomocne przy ocenie autorów, trendów badań oraz czasopism. Szczegółowe informacje o korzystaniu z tych narzędzi można znaleźć w podręczniku użytkownika dostępnym w witrynie internetowej www.info.scopus.com.

## Scopus poszerza Twoje horyzonty

Wyszukiwanie podstawowe - funkcja Basic Search

Wyszukiwanie szerokie przy użyciu słów kluczowych wpisanych w jednym lub dwóch polach - pozwala uzyskać przegląd informacji ze wskazanych pól. Można ograniczyć wyszukiwanie do konkretnego zakresu danych, typu dokumentów lub obszaru tematycznego.

| SCOF<br>Search Sou | PUS<br>rces My Alerts My List My Profile                                  |                                      |
|--------------------|---------------------------------------------------------------------------|--------------------------------------|
| NEW: Find out      | about the latest enhancements in Scopus.                                  | <u>Click here.</u>                   |
| Basic Search       | Author Search Advanced Search                                             |                                      |
|                    |                                                                           | (2) Search Tips                      |
| Search for:        | gene therapy                                                              | in Article Title, Abstract, Keywords |
| 2<br>AND 💌         | E.g., "heart attack" AND stress                                           | in Article Title, Abstract, Keywords |
|                    |                                                                           | 😂 Search) (Clear)                    |
| Limit to:          | Date Range (indusive)                                                     | Document Type                        |
|                    | Published All years Y to Present     Added to Scopus in the last 7 Y days |                                      |
| 3                  | Subject Areas 🛈                                                           |                                      |
|                    | Life Sciences (> 3,400 titles)                                            | Physical Sciences (> 5,500 titles)   |
|                    | Health Sciences (> 5,300 titles)<br>Includes 100% Medline coverage        | ✓ Social Sciences (> 2,800 tHes)     |
|                    |                                                                           | Clear                                |

1. Basic Search (wyszukiwanie podstawowe)

- 2. Search Fields (pola wyszukiwania)
- 3. Limit to (ogranicz do)
- 4. Advanced Search (wyszukiwanie zaawansowane)
- 5. Author Search (wyszukiwanie autora)

Do przeszukiwania więcej niż dwóch pól lub wyszukiwania w specjalistycznych indeksach służy w bazie Scopus opcja Advanced Search (wyszukiwanie zaawansowane).

#### Przeglądanie wyników

#### Baza Scopus zapewnia wyniki z czterech typów źródeł:

- Scopus (w obrębie bazy) wyniki z recenzowanych czasopism;
- Web (witryny internetowe) wyniki znalezione w Internecie przez wyszukiwarkę naukową Scirus www.info.scirus.com;
- Patents (patenty) wyniki z głównych urzędów patentowych znalezione przez wyszukiwarkę Scirus;
- Selected Sources (wybrane źródła) znalezione przez wyszukiwarkę Scirus wyniki dostosowane, pochodzące z repozytoriów instytucjonalnych i specjalnych zbiorów tematycznych. Karta Selected Sources (wybrane źródła) jest wyświetlana tylko po jej skonfigurowaniu przez bibliotekarza.

Wyniki wyszukiwania są wyświetlane w widoku tabelarycznym, co umożliwia ich oglądanie lub łatwe sortowanie według kluczy Year (rok), Document Relevance (trafność), Author(s) (autorzy), Source Title (tytuł źródła) i Cited By (cytowane przez).

#### W przypadku każdego wyniku można:

- przejść do abstraktu, bibliografii załącznikowej i informacji o cytowaniu danego dokumentu, klikając przycisk Abstract + Refs (abstrakty + źródła);
- przejść do strony głównej wydawcy, klikając przycisk View at Publisher (wyświetl witrynę wydawcy);
- wyświetlić pełny tekst, jeśli jest dostępny w zasobach biblioteki, klikając przycisk Full Text (pełny tekst);
- wyświetlić abstrakt na stronie z wynikami wyszukiwania, klikając przycisk Show Abstract (pokaż abstrakt).

|                                                                                                    |                                                                        |                                             |                                                        |                                                                                          |               | Registe                                                                        | er   Login 🗉  |
|----------------------------------------------------------------------------------------------------|------------------------------------------------------------------------|---------------------------------------------|--------------------------------------------------------|------------------------------------------------------------------------------------------|---------------|--------------------------------------------------------------------------------|---------------|
| SCOPUS                                                                                                    |                                                                        |                                             |                                                        |                                                                                          |               |                                                                                |               |
| Search Sources My Alerts My List                                                                                      | My Profile                                                             |                                             |                                                        |                                                                                          |               | 🕅 Live Chat 🕜 Help 💡                                                           | Scopus Labs   |
| Quick Search Go                                                                                                    |                                                                        |                                             |                                                        |                                                                                          |               | Brought to you by 💿 Ube<br>Scopus Team                                         | ary catalogue |
| Scopus: 63,849 Web (895,877) Pater                                                                                    | ts (148,493) Selected                                                  | Sources (491)                               | Search your libra                                      | x                                                                                        |               |                                                                                |               |
| Your 1 ITLE-ABS 2 ne therap                                                                                           | 3 it Lave Save as                                                      | 4 IRSS                                      |                                                        |                                                                                          |               | Sec                                                                            | arch History  |
| Refine Results                                                                                                    |                                                                        |                                             |                                                        |                                                                                          |               |                                                                                | Cloze         |
| Source Title                                                                                                    | Author Name                                                            | Year                                        | Document Type                                          | Subject Area                                                                             |               |                                                                                |               |
| Gene Therapy (1,927)                                                                                                  | Curiel, D.T. (308)                                                     | 2007 (2,630)                                | Article (44,845)                                       | Medicine (36,727)                                                                        |               |                                                                                |               |
| Human Gene Therapy (1,641)                                                                                            | Kaneda, Y. (210)                                                       | 2006 (6,017)                                | Review (15,778)                                        | Biochemistry, Genet                                                                      | ics and Molec | ular Biology (28,823)                                                          |               |
| Blood (1,312)                                                                                                    | Morishita, R. (184)                                                    | 2005 (6,663)                                | Short Survey (1,1                                      | 3) 🔲 Immunology and M                                                                    | crobiology (6 | .104)                                                                          |               |
| More                                                                                                    | More                                                                   | More                                        | More                                                   | More                                                                                     |               |                                                                                |               |
| Results: 63,849                                                                                                    | Pl Aid to Let   Salact:                                                |                                             | 5                                                      |                                                                                          | Search wi     | thin results                                                                   | <u>Go</u>     |
| Document (sort by relevance)                                                                                          | C Add to list   Select. []                                             | an 🗍 Fege                                   | Author(s                                               |                                                                                          | × Date        | Source Title                                                                   | Cited By      |
| Does mesenchymal stem cell i<br>Report of a pilot study     Abstract = Refs = Bhow Abstract                           | therapy help multiple                                                  | sclerosis patien                            | ts? Bonab, M<br>Lotfi, J.,<br>Talebian,<br>Ghavamz     | M., Yazdanbakhsh, S.,<br>Ilimoghaddom, K.,<br>F., Hooshmand, F.,<br>Ideh, A., Nikbin, B. | 2007          | Iranian Journal of Immunology 4<br>(1), pp. 50-57                              | 0             |
| 2. 0 ne low rate of HLA class I mo<br>line HS293 is associated with<br>Abstract = P                                   | lecules on the human<br>the APM components'<br>Full Text               | embryonic sten<br>expression leve<br>stract | I Cell Cabrera,<br>I J.L., Mon<br>Cobo, F.,<br>Concha, | C.M., Nieto, A., Cortes,<br>es. R.M., Catalina, P.,<br>Barroso-del-Jesus, A.,            | 2007          | Cell Biology International 31 (9),<br>pp. 1072–1078                            | 0             |
| 3. Application agnetic reson<br>Abstract + Refs View at Public                                                        | Full Text                                                              | ies of gene there<br>stract                 | apy <u>So. PW</u>                                      | , Parkes, H.G., Bell, J.D                                                                | 2007          | Progress in Nuclear Magnetic<br>Resonance Spectroscopy 51 (1),<br>pp. 49-62    | 0             |
| <ol> <li>Key factors that affect s<br/>importance of standing wave i<br/>Abstract - Refs View at Publisher</li> </ol> | ration efficiency in in<br>n sonoporation<br>Full Territor (In Show Ab | vitro settings: T                           | he <u>Kinoshita</u>                                    | M., Hynynen, K.                                                                          | 2007          | Biochemical and Biophysical<br>Research Communications 359<br>(4), pp. 860-865 | 0             |
|                                                                                                    | 9                                                                      |                                             |                                                        |                                                                                          |               |                                                                                |               |

1. Scopus tab

(abstrakty + źródła)

- 2. Web tab (witryny internetowe)
- 3. Patents tab (patenty)
- 4. Selected Sources tab (wybrane źródła)
- 5. Sortowanie rezultatów
- 6. Abstracts + Refs (abstrakty + źródła)
- 7. View at Publisher (wyświetl witrynę wydawcy)
- 8. Full Text (pełny tekst)
- 9. Show Abstract (pokaż abstrakt)

<sup>1</sup> Uprawnienia muszą zostać skonfigurowane w bibliotece.

#### Wyszukiwanie precyzyjne

Baza Scopus umożliwia rozpoczęcie wyszukiwania od szerokiego zakresu, a następnie łatwe jego ograniczanie do właściwego zestawu wyników. W sekcji Refine Results (wyszukiwanie precyzyjne) można szybko przejrzeć wyniki wyszukiwania. Przyciski LimitTo (ogranicz do) lub Exclude (pomiń) służą do doprecyzowania wyszukiwania dla wybranych wyników w następujących kategoriach:

- Source Title (tytuł źródła)
- Author Name (nazwisko autora)
- Year (rok)
- Document Type (typ dokumentu)
- Subject Area (obszar tematyczny)

Funkcja *Search Within Results (wyszukaj w wynikach)* umożliwia dodawanie kolejnych fraz do zapytania, co pozwala na doprecyzowanie pierwotnego wyszukiwania.

| SCOPUS                                                                                                    |                                                                |                                            |             |                                                               |                                                                              |               | Regist                                                                         | er   Login 🛛    |
|----------------------------------------------------------------------------------------------------|----------------------------------------------------------------|--------------------------------------------|-------------|---------------------------------------------------------------|------------------------------------------------------------------------------|---------------|--------------------------------------------------------------------------------|-----------------|
| Search Sources My Alerts My List                                                                                              | My Profile                                                     |                                            |             |                                                               |                                                                              |               | Dive that (2) Help                                                             | Scopus Labs     |
| Quick Search Go                                                                                                    |                                                                |                                            |             |                                                               |                                                                              |               | Brought to you by 💿 Ub<br>Scopus Team                                          | rary catalogue  |
| Scopus: 63,849 Web (895,877) Patents                                                                                          | (148,493) Selected                                             | Sources (491)                              | Search      | your library                                                  |                                                                              |               |                                                                                |                 |
| Your query: TITLE-ABS-KEY(gene therapy)                                                                                       | Edit Save Save as A                                            | lart 💦 RSS                                 |             |                                                               |                                                                              |               | Se                                                                             | arch History    |
| Refine Results                                                                                                    |                                                                |                                            |             |                                                               |                                                                              |               |                                                                                | Cloze           |
| Source Title                                                                                                    | Author Name                                                    | Year                                       | Docume      | ant Type                                                      | Subject Area                                                                 |               |                                                                                |                 |
| Gene Therapy (1,927)                                                                                                    | Curiel, D.T. (308)                                             | 2007 (2,630)                               | Article     | (44,845)                                                      | Medicine (36,727)                                                            |               |                                                                                |                 |
| Human Gene Therapy (1,641)                                                                                                    | Kaneda, Y. (210)                                               | 2006 (6,017)                               | Revie       | v (15,778)                                                    | 🔲 Biochemistry, Genet                                                        | ics and Molec | ular Biology (28,823)                                                          |                 |
| Blood (1,312)                                                                                                    | Morishita, R. (184)                                            | 2005 (6,663)                               | Short 5     | Survey (1,193)                                                | Immunology and M                                                             | crobiology (6 | ,184)                                                                          |                 |
| Marmin                                                                                                    | More                                                           | More                                       | More.       |                                                               | More                                                                         |               |                                                                                |                 |
| Results: 63,849     Citation tracker                                                                                          | Add to list                                                    | ll 🗌 Page                                  |             |                                                               |                                                                              | Search wi     | thin results                                                                   | Go<br>20 Next + |
| Document (sort by relevance)                                                                                                  |                                                                |                                            |             | Author(s)                                                     |                                                                              | Model Materia | Source Title                                                                   | Cited By        |
| 1. Does mesenchymal stem cell th<br>Report of a pilot study<br>Abstract = Refs @ Shoy Abstract                                | erapy help multiple s                                          | clerosis patien                            | ts?         | Bonab, M.M.<br>Lotfi, J., Alim<br>Talebian, F.,<br>Ghavamzade | , Yazdanbakhsh, S.,<br>ioghaddom, K.,<br>Hooshmand, F.,<br>h, A., Nikbin, B. | 2007          | Iranian Journal of Immunology 4<br>(1), pp. 50-57                              | 0               |
| 2. The low rate of HLA class I mole<br>line HS293 is associated with th<br>Abstract + Refs   View at Publisher                | cules on the human<br>e APM components' i<br>Full Text         | embryonic sten<br>expression leve<br>tract | n cell<br>I | Cabrera, C.M<br>J.L., Montes<br>Cobo, F., Ba<br>Concha, A.    | I., Nieto, A., Cortes,<br>R.M., Catalina, P.,<br>rroso-del-Jesus, A.,        | 2007          | Cell Biology International 31 (9),<br>pp. 1072-1078                            | D               |
| 3. Application of magnetic resonar<br>Abstract + Refs View at Publisher                                                       | Full Text #Show Abs                                            | es of gene there                           | эрү         | So. PW., P                                                    | arkes, H.G., Bell, J.D                                                       | 2007          | Progress in Nuclear Magnetic<br>Resonance Spectroscopy 51 (1),<br>pp. 49-62    | 0               |
| <ol> <li>Key factors that affect sonopora<br/>importance of standing wave in<br/>Abstract + Refs View at Publisher</li> </ol> | tion efficiency in in v<br>sonoporation<br>Full Text HShow Abs | vitro settings: Ti                         | he          | Kinoshita, M.                                                 | , Hynynen, K.                                                                | 2007          | Biochemical and Biophysical<br>Research Communications 359<br>(4), pp. 860-865 | 0               |
|                                                                                                    |                                                                |                                            |             |                                                               |                                                                              |               |                                                                                |                 |

#### **1. Refine Results**

(wyszukiwanie precyzyjne) 2. Search within Results (wyszukaj w wynikach) 3. Output (wyjście) 4. Add to List (dodaj do listy)

#### Dalszą analizę lub odwołanie umożliwia przycisk *Output (wyjście)*. Służy on do:

- eksportowania informacji (w formacie RIS lub ASCII) do programu do zarządzania opisami bibliograficznymi,
- drukowania wybranych dokumentów,
- przesyłania wyników pocztą e-mail do siebie lub kolegów,
- tworzenia bibliografii dla wybranych dokumentów.

Za pomocą przycisku *Add to List (dodaj do listy)* można także dodać wybrane dokumenty do listy prywatnej.

#### Wyświetlanie szczegółów wyników wyszukiwania

Do wyświetlania bardziej szczegółowych informacji o wyniku służy przycisk *Abstracts* + *Refs (abstrakty* + *źródła)* umieszczony na stronie wyników wyszukiwania. Na tej stronie znajduje się abstrakt i opisy bibliograficzne materiałów źródłowych artykułu, a także dodatkowe informacje w sekcjach, takich jak *Cited By (cytowane przez), WebCites, (cytowane w Internecie), PatentCites (cytowane w patentach), Library links (linki do bibliotek)* i *Find Related Documents (znajdź dokumenty pokrewne).* 

Hiperlink z nazwiskiem autora umożliwia bezpośrednie wyszukanie wszystkich artykułów opublikowanych przez tę osobę. Aby uzyskać informacje szczegółowe o autorze, wystarczy kliknąć ikonę *Author Details* (szczegółowe informacje o autorze) znajdującą się obok danego nazwiska.

Na liście materiałów źródłowych artykułu znajdują się bezpośrednie linki do strony *Abstract* + *Refs (Abstrakt* + źródła) oraz do pełnego tekstu, jeśli jest dostępny. Każdy materiał źródłowy ma też licznik cytowań, co pozwala na szybkie określenie trafności.

W prawej części strony są wyświetlane dwa najnowsze cytowania danego artykułu przez innych autorów oraz link do pełnej listy cytowań. Ponadto w sekcjach *Cited By – Web Sources (cytowane przez – źródła internetowe)* i *Cited By – Patents (cytowane przez – patenty)* są dostępne informacje o cytowaniu danego artykułu w wybranych witrynach internetowych oraz materiałach źródłowych patentów.

Sekcja *Find related documents (znajdź podobne dokumenty)* umożliwia wyszukanie w bazie Scopus lub w Internecie dokumentów, które mają tego same autora, słowa kluczowe lub co najmniej jeden dokument w bibliografii załącznikowej wspólny z oglądanym.

W górnej części strony znajdują się informacje bibliograficzne o artykule, takie jak *Source Title (tytuł źródła), Volume, Issue (wydanie, numer), Year of Publication (rok publikacji)*. Można też połączyć się z witryną wydawcy (przycisk View at Publisher), wyświetlić pełny tekst (przycisk Full text) i uzyskać dodatkowe informacje na dany temat z innych źródeł bibliotecznych.

Ponadto baza Scopus daje możliwość dostosowania linków do innych wcześniej zdefiniowanych źródeł, takich jak witryny internetowe i wyszukiwarki, katalogi bibliotek, repozytoria instytucjonalne, a także zamówienia dokumentów — co jest widoczne w sekcji *More Options (więcej opcji)*. Linki takie muszą zostać skonfigurowane w bibliotece.

Niestandardowe linki muszą zostać skonfigurowane w bibliotece.

- -

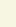

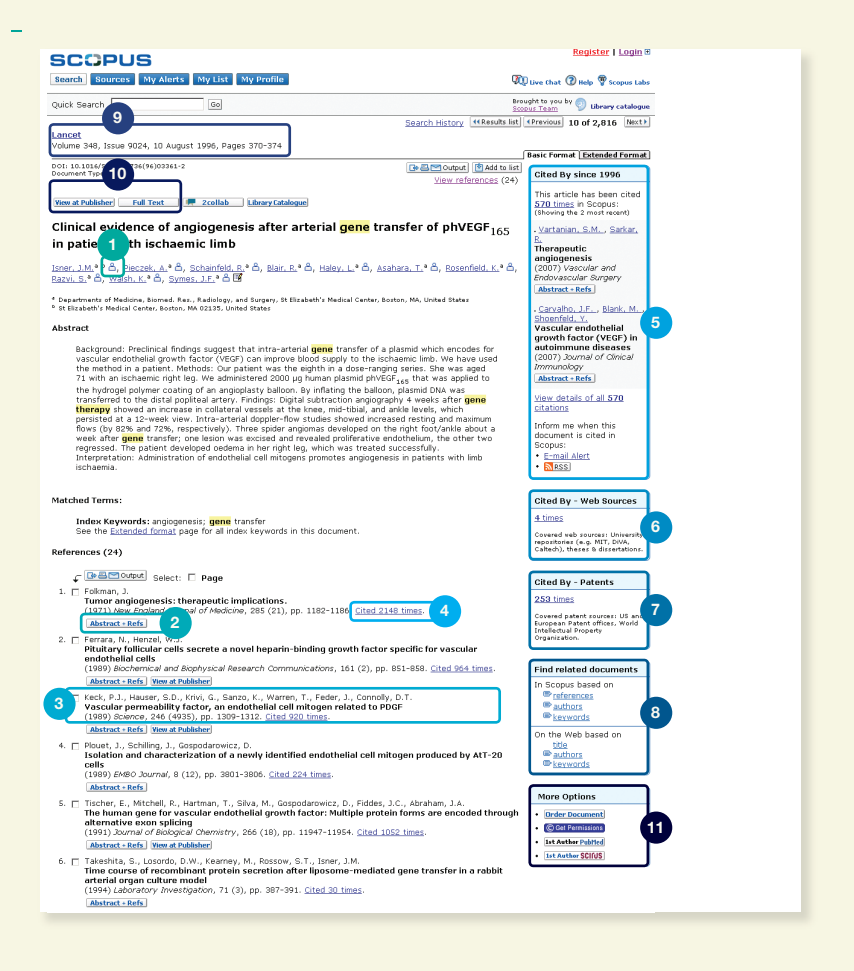

- 1. Author Details (szczegółowe informacje o autorze)
- 2. Abstract + Refs (abstrakty + źródła)
- 3. Źródło
- 4. Citation count (licznik cytowań)
- 5. Cited By (cytowane przez)
- 6. WebCites (cytowane w Internecie)
- 7. PatentCites (cytowane w patentach)

- 8. Find Related Documents (znajdź dokumenty pokrewne)
- 9. Informacje bibliograficzne dotyczące artykułu
- 10.Linki do stron View at Publisher (wyświetl witrynę wydawcy) i FullText (pełny tekst)
- 11.Więcej opcji

#### Znajdowanie autorów

#### Zakładka Author Search (wyszukiwanie autora) w bazie Scopus pozwala na łatwe zlokalizowanie konkretnego autora. Wystarczy wprowadzić nazwisko autora i imię lub jego pierwszą literę, a następnie kliknąć przycisk Search (wyszukaj).

Operacja wyszukiwania powoduje przedstawienie preferowanego nazwiska autora wraz z wariantami nazwiska, które zostały zgrupowane w profilu autora. Wszystkie wyniki zawierają informacje o liczbie dokumentów opublikowanych przez autora oraz link *Show Last Title (pokaż ostatni tytuł*). Wyniki można wyświetlać alfabetycznie lub według liczby dokumentów.

Na liście Author Results (wyniki wyszukiwania autora) znajduje się przycisk Details (szczegóły), który umożliwia dostęp do strony Author Details (szczegółowe informacje o autorze).

#### Aby doprecyzować wyszukiwanie i znaleźć danego autora, w sekcji Refine Results (wyszukiwanie precyzyjne) można ograniczyć wyniki, wyszukując według kategorii:

- Source Title (tytuł źródła)
- Affiliation (przynależność)
- City (miasto)
- Country (kraj)
- Subject Area (obszar tematyczny)

Uwaga: niektóre dokumenty w bazie Scopus nie zawierają wystarczających informacji umożliwiających ich dokładne dopasowanie, nawet jeśli zostały napisane przez tego samego autora. Aby wybór był kompletny, zalecane jest przejrzenie listy wyników i w razie potrzeby dodanie pojedynczych niedopasowanych autorów. W tym celu należy zaznaczyć pole wyboru obok nazwiska.

| SCOPUS                                                                                                    |                                                                                                    |                                 |                    |                    | Logout                                                                                                    |
|----------------------------------------------------------------------------------------------------|----------------------------------------------------------------------------------------------------|---------------------------------|--------------------|--------------------|----------------------------------------------------------------------------------------------------|
| Search Sources My Alerts My List My Pro                                                                                    | lite                                                                                                  |                                 |                    | 90                 | 🖟 Live Chat 🕜 Help 🆓 Scopus Labs                                                                                                    |
| Quick Search Go                                                                                                    |                                                                                                    |                                 |                    | Bro<br>Sco         | ught to you by 🌍 Ubrary catalogue                                                                                                    |
| Make Author Selection                                                                                                    |                                                                                                    |                                 |                    |                    |                                                                                                    |
| Author Last Name II<br>lee a a<br>E.o., smith E.<br>Miliation                                                              | nitials or First Name<br>manda Show exa                                                               | ct matchez only                 |                    | 8                  | A link to a details page is only<br>shown for authors with more than<br>one document in Scopus.<br>Documents with insufficient data<br>may not be matched, this can lead<br>to more than one entry in the<br>results list for the same author.<br><u>More information</u> |
| E.g., Physics London <b>or</b> Hospital Rabat Norocco                                                                      | C Sec                                                                                                 | rch Clear                       |                    |                    |                                                                                                    |
| Refine Results                                                                                                    |                                                                                                    |                                 |                    |                    | Close                                                                                                    |
| Source Title                                                                                                    | Affiliation                                                                                           | City                            | Country            | Subject Area       |                                                                                                    |
| Thrombosis and Haemostasis (2)                                                                                             | University of Edinburgh (4)                                                                           | Edinburgh (4)                   | United States (8)  | Medicine (13)      |                                                                                                    |
| Australian and Nev Zealand Journal of Public Health (2)                                                                    | University of Birmingham (2)                                                                          | Casuarina (2)                   | United Kingdom (5) | 🔲 Biochemistry, Ge | netics and Molecular Biology (5)                                                                                                    |
| Current Medical Research and Opinion (2)                                                                                   | Menzies School of Health Research (2)                                                                 | Lafavette (1)                   | Australia (2)      | Environmental S    | cience (4)                                                                                                    |
| More                                                                                                    | More                                                                                                  | More                            | More               | More               |                                                                                                    |
|                                                                                                    | 4                                                                                                    |                                 |                    |                    | () Limit to X Exclude                                                                                                    |
| Select one or more authors and click show document                                                                         | s or citation tracker.                                                                                |                                 |                    |                    |                                                                                                    |
| C Author Results: 19                                                                                                    |                                                                                                    |                                 |                    |                    | Page 1 of 1                                                                                                    |
| Show documents Gatation tracker A Feedbac                                                                                  | K Select: All Page                                                                                    |                                 | 10                 |                    |                                                                                                    |
| Authors Vocuments Subject A                                                                                                | rea Affiliation                                                                                       |                                 | City               |                    | Country                                                                                                    |
| 1. Lee, Amanda 11<br>Lee, Amanda 11<br>Lee, Anaka<br>Lee, Anaka<br>2<br>2<br>3<br>4<br>Biology: P<br>Toxicolog<br>Phormace | Biochemistry, University of Abe<br>and Molecular Practice and Prim<br>harmacology,<br>y and<br>utics; | rdeen, Department o<br>ary Care | of General         |                    |                                                                                                    |
|                                                                                                    |                                                                                                    |                                 |                    |                    |                                                                                                    |

- 1. Nazwisko i imię
- 2. Warianty nazwiska autora
- 3. Author Details (szczegółowe informacje o autorze)
- 4. Refine Results (wyszukiwanie precyzyjne)

#### Wyświetlanie informacji szczegółowych o autorze

#### Na stronie Author Details (szczegółowe informacje o autorze) znajdują się kontekstowe informacje o autorze umożliwiające sprawdzenie, czy dana osoba jest tą poszukiwaną.

- ostatnio opublikowana przynależność;
- liczba dokumentów w bazie Scopus;
- liczba dokumentów z cytowaniem danego autora;
- indeks h (indeks Hirscha);
- liczba współautorów;
- liczba wyników z Internetu uzyskanych z wyszukiwarki Scirus;
- obszary tematyczne, w których publikuje autor.

W sekcji History (historia) można też zobaczyć takie informacje, jak Publication Range (okres publikacji), Source History (historia źródeł) i Affiliation History (historia przynależności), co pomaga w określeniu i identyfikacji autora.

Link *Find Unmatched Authors (znajdź niedopasowanych autorów)* umożliwia odnalezienie niedopasowanych autorów lub dokumentów, które powinny być dodane do strony informacji szczegółowych o autorze. Wybrane wyniki takiego wyszukiwania można połączyć z danym autorem. Strona *Author Details (szczegółowe informacje o autorze)* zostanie uaktualniona, co pozwoli na porównanie pierwotnego profilu autora i nowego, zgrupowanego profilu. Zgrupowany profil można zapisać na stronie *My Profile (mój profil)*. Do jego pobierania w celu późniejszego wyszukiwania lub modyfikacji służy przycisk Feedback (informacja zwrotna).

Jeśli dokumenty autora zostaną dodane do listy, można ją później zapisać lub wyświetlać. Aby dokonać dalszej, dogłębnej analizy lub wygenerować przegląd cytowań artykułów danego autora, należy kliknąć przycisk *Citation Tracker (śledzenie cytowań)*.

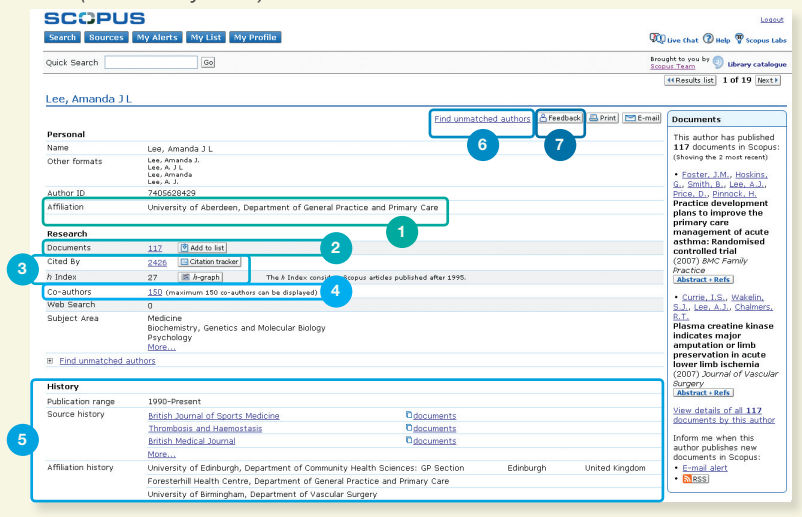

1. Affiliation (przynależność)

#### 2. Dokumenty

- **3. Citation Tracker** 
  - (śledzenie cytowań) i h-index

#### 4. Współautorzy

#### 5. Historia

- 6. Find Unmatched Authors (znajdź niedopasowanych autorów)
- 7. Feedback (informacja zwrotna)

Baza Scopus zapewnia też narzędzia do oceny dorobku naukowego (RPM, Research Performance Measurement) pomocne przy ocenie autorów, trendów badań i czasopism. Szczegółowe informacje o korzystaniu z tych narzędzi można znaleźć w podręczniku użytkownika dostępnym w witrynie internetowe www.info.scopus.com

#### Śledzenie cytowań

Funkcja Citation Tracker (śledzenie cytowań) służy do generowania przeglądu cytowań artykułów i liczby cytowań — rok po roku, począwszy od 1996 r. *(Citation Overview)*. Informacje o cytowaniu są szacowane w czasie rzeczywistym przy użyciu najświeższych danych z bazy Scopus. Cytowania można sortować według ich liczby lub roku (w porządku malejącym lub rosnącym).

Można też zmienić zakres dat. Domyślnie przegląd obejmuje dwa ostatnie lata. Aby ocenić autora, można też pominąć jego autocytowania, zaznaczając opcję *Exclude from citation overview* (pomiń w przeglądzie cytowań).

Przesunięcie kursora myszy na konkretny wynik powoduje wyświetlenie pełnego opisu źródła, a kliknięcie tytułu artykułu – przejście do jego rekordu. Kliknięcie licznika cytowań powoduje wyświetlenie przeglądu wszystkich cytowań dla wybranego rekordu we wskazanym okresie.

Po utworzeniu przeglądu cytowań można wyeksportować te informacje do pliku CSV i zapisać dokument w celu późniejszego wykorzystania. Można też uzyskać format wygodny do drukowania, zawierający zarówno tabelę z przeglądem cytowań, jak i pełne dane bibliograficzne każdego z dokumentów ujętych w przeglądzie (jednocześnie można wyświetlać i drukować do 200 dokumentów).

Po zapisaniu listy dokumentów w swoim profilu można do niej wrócić w celu wygenerowania uaktualnionej wersji przeglądu cytowań dokumentów z tej listy. W nowym przeglądzie będą ujęte wszystkie nowe cytowania, które pojawiły się od ostatniego przeglądania.

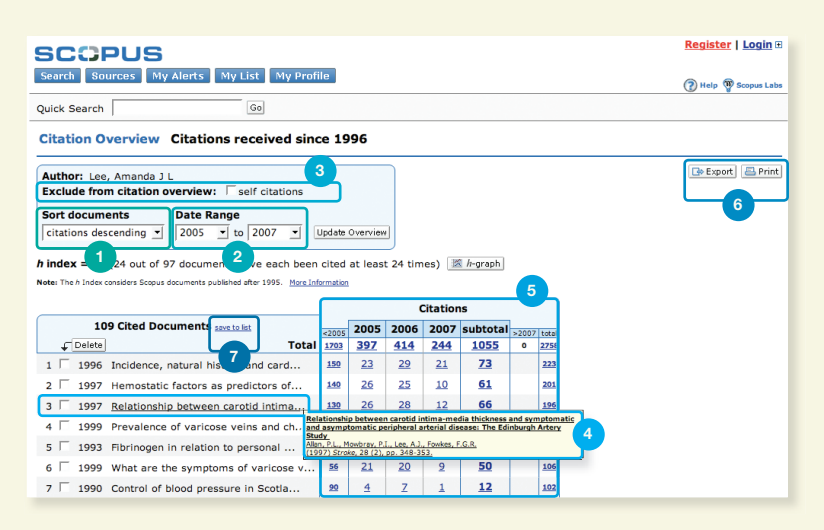

- 1. Sort Documents (sortuj dokumenty)
- 2. Date Range (zakres dat)
- 3. Exclude Self Citations (pomiń własne cytowania)
- 4. View Article Reference (wyświetlanie źródeł dla artykułu)
- 5. Citation Count (licznik cytowań)
- 6. Opcje Export (eksportuj) i Print (drukuj)
- 7. Save to List (zapisz na liście)

#### Ocena autora

Indeks Hirscha (*h-index*) umożliwia ocenę dorobku autora w wybranym okresie po roku 1996. Ułatwia on prześledzenie publikacji danego autora i ich cytowań w wybranym przedziale czasu. Wykres h przedstawia indeks h w punkcie przecięcia linii h (*h*-line) i krzywej obrazującej liczbę cytowań każdego z artykułów.

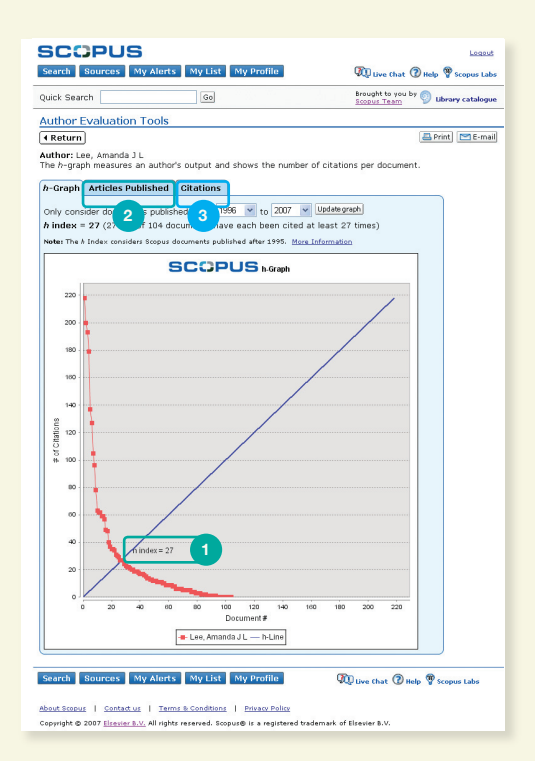

## h-index (indeks h) Articles Published (opublikowane artykuły) Citations (cytowania)

Pozostałe dwa wykresy w bazie Scopus – Articles Published (opublikowane artykuły) i Citations (cytowania) – umożliwiają przegląd historii publikacji autora i poziomu aktywności pod względem cytowań w czasie, co jest pomocne przy głębszej ocenie dorobku naukowego.

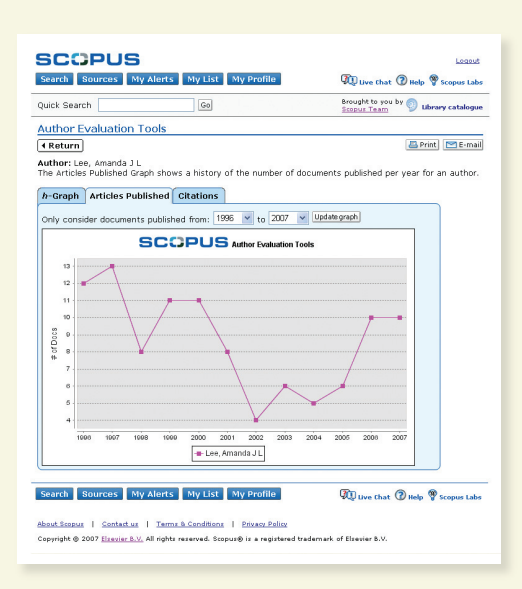

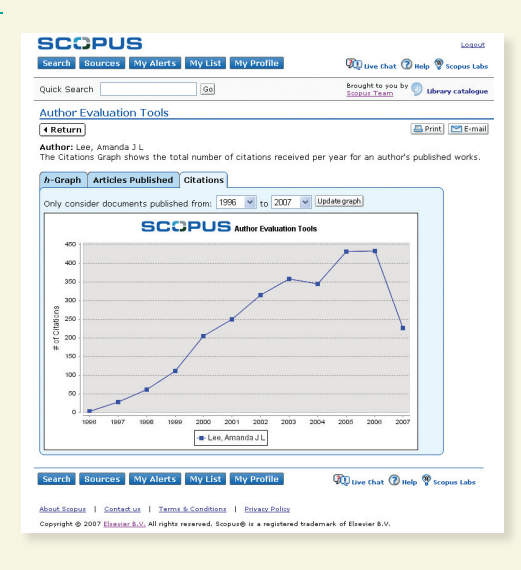

Uwaga: domyślnie indeks h jest obliczany w bazie Scopus na podstawie dokumentów autora opublikowanych od roku 1996 do chwili obecnej. Można dowolnie zmienić zakres lat, byleby początkowa data analizowanego okresu była ≥1996.

Bardziej szczegółowe informacje o ocenie dorobku naukowego (RPM, Research Performance Measurement) i zaletach indeksu h można znaleźć w podręczniku użytkownika narzędzi RPM dostępnym w witrynie internetowej www.info.scopus.com.

| Search Sources My                                                                                                    | Alerts My List My Pro                                                                                                    | file                                                                        |                                                               | Ø                                                                     | Live Ch                                                  | at 🕐 Help                                            | 🖤 sce    | Logo<br>opus La                                         |
|----------------------------------------------------------------------------------------------------|----------------------------------------------------------------------------------------------------|-----------------------------------------------------------------------------|---------------------------------------------------------------|-----------------------------------------------------------------------|----------------------------------------------------------|------------------------------------------------------|----------|---------------------------------------------------------|
| uick Search                                                                                                    | Go                                                                                                    |                                                                             |                                                               | Bro                                                                   | ught to y<br>pus Tear                                    | ou by 💿 i                                            | ibrary c | atalog                                                  |
| Citation Overview                                                                                                    | Citations received sinc                                                                                                    | e 199                                                                       | 6                                                             |                                                                       |                                                          |                                                      |          |                                                         |
| Sort documents                                                                                                    | Date Range                                                                                                    | te Overvi                                                                   | 017                                                           |                                                                       |                                                          |                                                      |          |                                                         |
| index = 27 (27 out of 1                                                                                                    | 04 documents have each be<br>opus documents published after 1                                                                                                    | en citeo<br>995. M                                                          | i at lea:<br>ore Infor                                        | st 27 til<br>mation                                                   | nes)                                                     | ⊠ <i>h</i> -graph                                    |          |                                                         |
| index = 27 (27 out of 1<br>ote: The # Index considers So                                                                                                    | 04 documents have each be<br>opus documents published after 1                                                                                                    | en citer<br>995. <u>M</u>                                                   | d at lea:                                                     | st 27 tin<br>mation                                                   | nes)                                                     | <u>≋ h-graph</u><br>ns                               | 1        |                                                         |
| index = 27 (27 out of 1<br>ote: The A Index considers Sc<br>117 Cited Docu                                                                                                    | 04 documents have each be<br>opus documents published after 1<br>ments <u>save to list</u><br>Total                                                                                                    | en citeo<br>995. <u>M</u><br><2005<br>2095                                  | 1 at lea:<br>ore Infor<br>2005<br>464                         | at 27 tin<br>matien<br>2006<br>460                                    | nes)                                                     | ≝ h-graph<br>ns<br>subtotal<br>1162                  | >2007    | total<br>3257                                           |
| index = 27 (27 out of 1<br>oter The Å Index considers Sc<br>117 Cited Docu<br>↓ Delette<br>1 □ 1996 Incidence, I                                                                                                    | 04 documents have each be-<br>opus documents published after 1<br>ments <u>save to list</u><br>Total<br>natural history and card                                                                                                    | en citer<br>995. <u>M</u><br>x2005<br>2095<br>150                           | 1 at lea:<br>are Infor<br>2005<br>464<br>23                   | st 27 tin<br>matien<br>2006<br><u>460</u><br>29                       | citatio<br>2007<br>238<br>16                             | <sup>™</sup> h-graph<br>ns<br>subtotal<br>1162<br>68 | >2007    | total<br>3257<br>218                                    |
| index = 27 (27 out of 1<br>ote: The A Index considers Sc<br>117 Cited Docu                                                                                                    | 04 documents have each be-<br>opus documents published after 1<br>ments <u>save to list</u><br>Total<br>natural history and card<br>factors as predictors of                                                                                                    | en citeo<br>995. M<br><2005<br>2093<br>159<br>140                           | 1 at lea:<br>ore Infor<br>2005<br>464<br>23<br>26             | st 27 tim<br>mation<br>2006<br>460<br>29<br>25                        | Citatio<br>2007<br>238<br>16<br>9                        | subtotal<br>1162<br>68<br>60                         | >2007    | total<br>3257<br>218<br>200                             |
| index = 27 (27 out of 1<br>oter The A Index considers Sc<br>117 Cited Docu<br>↓ Delete<br>1 1996 Incidence, 1<br>2 1997 Hemostatic<br>3 1997 Relationship                                                                                                    | 04 documents have each be-<br>opus documents published after 1<br>ments <u>save to list</u><br>Total<br>natural history and card<br>factors as predictors of<br>between carotid intima                                                                                                    | en cited<br>995. <u>M</u><br><2005<br>2093<br>150<br>140<br>130             | 2005<br>464<br>23<br>26<br>26                                 | t 27 tin<br>matien<br>2006<br>460<br>29<br>25<br>28                   | Citatio<br>2007<br>238<br>16<br>9<br>9                   | subtotal<br>1162<br>68<br>60<br>63                   | >2007    | total<br>3257<br>218<br>200<br>193                      |
| Index = 27 (27 out of 1<br>oter: The A Index considers Sc<br>Detected<br>1 0 1996 Incidence,<br>2 0 1997 Hemostatic<br>3 0 1997 Relationship<br>4 0 1996 Use of anklet                                                                                                    | 04 documents have each be-<br>opus documents published after 1<br>ments <u>rave to list</u><br>Total<br>natural history and card<br>factors as predictors of<br>between carotid intima<br>a brachial pressure inde                                                                                                    | x2005<br>2895<br>159<br>149<br>139<br>103                                   | 1 at lea:<br>ore Infer<br>2005<br>464<br>23<br>26<br>26<br>18 | at 27 tin<br>matien<br>2006<br>460<br>29<br>25<br>28<br>28<br>36      | Citatio<br>2007<br>238<br>16<br>9<br>9<br>22             | subtotal<br>1162<br>68<br>60<br>63<br>76             | >2007    | total<br>3257<br>218<br>200<br>193<br>179               |
| index = 27 (27 out of 1           index = 27 (27 out of 1           index consider 3           1 17 Cited Docu           Celete           1           1996 incidence,           2           1997 Hemostatic           3           1997 Relationship           4           1996 Use of ankle           5           1               | 04 documents have each be<br>open documents published after i<br>ments <u>saves to list</u><br>Total<br>natural history and card<br>factors as predictors of<br>between cardtid intima<br>e brachial pressure inde<br>sty and risk of cardiov                                                                                                    | <pre>en cited 995. M &lt;2005 2095 150 140 130 103 91</pre>                 | 2005<br>464<br>23<br>26<br>26<br>18<br>24                     | t 27 til<br>matien<br>2006<br>460<br>29<br>25<br>28<br>36<br>35<br>12 | Citatio<br>2007<br>238<br>16<br>9<br>9<br>22<br>22<br>10 | ★-graph subtotal 1162 68 60 63 76 46                 | >2007    | total<br>3257<br>218<br>200<br>193<br>179<br>137        |
| index = 27 (27 out of 1           index = 27 (27 out of 1           index ender 30           117 Cited Docu           Question           1           1996 Incidence,           2           1997 Hemostatic           3           1996 Use of anklis           5           1997 Blood viscon           6           1999 Prevalence | 04 documents have each be<br>04 documents have each be<br>ments <u>save some</u> sublished ther 1<br>ments <u>save so bill</u><br>ments <u>save some</u> to the there<br>ments <u>save some</u> to the there<br>there are some to the there<br>there are some to the there are some to the there<br>the there are some to the the there are some to the there<br>the the the there are some to the there are some to the the<br>there are some to the the there are some to the the there<br>are some to the there are some to the the there are some to the the<br>there are some to the the there are some to the the the there are some to the the the the the the the the the the | en cited<br>995. M<br><2005<br>2095<br>150<br>140<br>130<br>103<br>91<br>22 | 2005<br>464<br>23<br>26<br>26<br>18<br>24<br>18               | 2006<br>460<br>22<br>25<br>25<br>28<br>36<br>12<br>22                 | Citatio<br>2007<br>238<br>16<br>9<br>9<br>22<br>10<br>10 | ★-graph subtotal 1162 68 60 63 76 46 50              | >2007    | total<br>3257<br>218<br>200<br>193<br>179<br>137<br>127 |

1. Exclude from Citation Overview (pomiń w przeglądzie cytowań) 2. *h*-graph (wykres h)

#### Najświeższe informacje na bieżąco

Baza Scopus oferuje szereg opcji personalizacji, zapewniających między innymi bieżące dostarczanie najświeższych informacji pocztą elektroniczną lub za pośrednictwem własnego kanału RSS: po zarejestrowaniu się i uzyskaniu nazwy użytkownika oraz ustaleniu hasła można zapisywać historię wyszukiwania, a także konfigurować system otrzymywania powiadomień o nowych rekordach w bazie spełniających żądane kryteria wyszukiwania.

#### Strona My Profile (mój profil)

| Search Sources My Alerts My List My Profile                                                                                             | 2 Register Login #                    |
|----------------------------------------------------------------------------------------------------|---------------------------------------|
| Quick Search Go                                                                                                    | Brought to you by 💿 Library catalogue |
| My Profile                                                                                                    |                                       |
| Saved Searches<br>Manage your Saved Searches.                                                                                           |                                       |
| My Alerts<br>Manage your Search Alerts and Document Citation Alerts.                                                                    |                                       |
| <u>My Saved Lists</u><br>Manage your Saved Lists.                                                                                       |                                       |
| My Authors<br>Manage your grouped authors.                                                                                              |                                       |
| Personal Profile & Scopus Settings<br>View details from your Registration Profile. Includes a facility to change your Personal Details. |                                       |
| <u>RefWorks Settings</u><br>Set your RefWorks username and password in order to export directly to RefWorks.                            |                                       |
| Change Password<br>Change your Password.                                                                                                |                                       |
|                                                                                                    |                                       |

### My Profile (mój profil) Register (rejestracja) Saved Searches (zapisane wyszukiwania)

W celu korzystania ze spersonalizowanych funkcji w bazie Scopus należy zarejestrować się – aby uzyskać nazwę użytkownika i hasło – konfigurując profil prywatny. Aby skonfigurować profil, należy kliknąć link *Register (rejestracja)* znajdujący się w prawym górnym rogu każdej strony bazy Scopus. W celu zdalnego dostępu do bazy Scopus należy uzyskać od bibliotekarza nazwę użytkownika do logowania zdalnego.

#### We własnym profilu można zarządzać:

- zapisanymi wyszukiwaniami,
- powiadomieniami o nowych rezultatach wyszukiwania i o cytowaniu dokumentów,
- zapisanymi listami,
- zgrupowanymi autorami,
- profilem prywatnym i ustawieniami bazy Scopus,
- ustawieniami programu RefWorks (o ile użytkownik z niego korzysta), hasłem.

| - |  |  |  |
|---|--|--|--|
| - |  |  |  |
| - |  |  |  |
| - |  |  |  |
|   |  |  |  |

#### Powiadomienia i kanały

Można zapisać swoje wyszukiwanie lub skonfigurować powiadamianie o nowych rezultatach wyszukiwania, żeby codziennie, raz w tygodniu lub raz w miesiącu otrzymywać informacje o nowych wynikach. Wyniki te są dostarczane do skrzynki odbiorczej użytkownika. Można też dodać wyszukiwanie do czytnika RSS, aby w ten sposób pobierać najnowsze artykuły spełniające kryteria wyszukiwania.

Można skonfigurować powiadamianie o cytowaniu documentu, tzw. Document Citation Alert. Przegląd najnowszych cytowań wybranego artykułu lub artykułów z listy rezultatów będzie przesyłany do skrzynki odbiorczej codziennie, raz w tygodniu lub raz w miesiącu. Można też wybrać określone wyniki i zapisać je w My List (moja lista) w celu późniejszego wykorzystania.

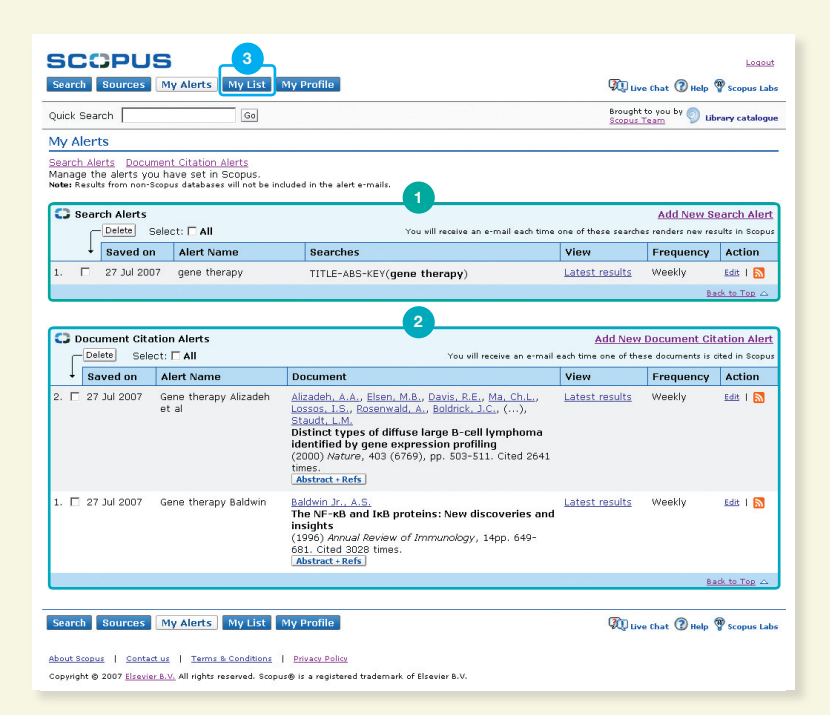

 Search Alerts (powiadomienia wyszukiwania)
 Document Citation Alerts (Powiadomienia o cytowaniu dokumentów)

3. My List (moja lista)

#### Historia wyszukiwania

Aby w dolnej części strony zobaczyć historię wyszukiwania w danej sesji, należy po co najmniej jednym wyszukiwaniu kliknąć przycisk Search (wyszukaj). Można połączyć wyszukiwania, a także edytować i zapisywać je lub skonfigurować powiadomienie dotyczące konkretnego wyszukiwania. Wyszukiwania z każdej sesji można zapisać w profilu My Profile (mój profil) do późniejszego wykorzystania.

Aby znaleźć najnowsze wyniki związane z danym tematem, należy ograniczyć wyszukiwanie do wyników dodanych do bazy Scopus w ciągu ostatnich 7, 14 lub 30 dni.

#### Źródła

| SCOPUS                               |                                                |                              |
|--------------------------------------|------------------------------------------------|------------------------------|
| Search Sources My A                  | lerts My List My Profile                       |                              |
| 1 Searc 2                            | Go                                             |                              |
| FEBS Letters                         | 3                                              |                              |
| Subject Area:<br>Publisher:<br>ISSN: | Biochemistry, Ger<br>Elsevier BV<br>0014-5793  | netics and Molecular Biology |
| Scopus Coverage Years:               | from 1972 to Pres                              | sent                         |
| Library Catalogue 🧐 Catalun          | ya 5 at.Periodici OLIS                         | PORBASE                      |
| Documents Available Fr               | om                                             | View                         |
| Latest issue: Volume 581,            | Issue 16, (June 2007)                          | Citation Tracker             |
| • <u>2007</u>                        | (483 Documents)                                | Citation Tracker             |
| • <u>2006</u>                        | (1104 Documents)                               | Citation Tracker             |
| • <u>2005</u>                        | (1126 Documents)                               | Citation Tracker             |
| • <u>2004</u>                        | (1141 Documents)                               | Citation Tracker             |
| • <u>2003</u>                        | (1085 Documents)                               | Citation Tracker             |
| • 2002                               | (1221 Documents)                               | Citation Tracker             |
| • <u>2001</u>                        | (1147 Documents)                               | Citation Tracker             |
| · 2000                               | (1308 Documents)                               | Citation Tracker             |
| • <u>1999</u>                        | (1756 Documents)                               | Citation Tracker             |
| • 1998                               | (1677 Documents)                               | Citation Tracker             |
| • 1997                               | (1695 Documents)                               | Citation Tracker             |
| • 1996                               | (1457 Documents)                               | Citation Tracker             |
| <ul> <li>1995 and before</li> </ul>  | (24893 Documents)                              | Citation Tracker             |
| <u>1995 and before</u>               | (24893 Documents)                              | Citation Tracker             |
| Search Sources My A                  | lerts My List My Profile                       |                              |
| Secret Sources My M                  | inerts my cisc my Prome                        |                              |
|                                      |                                                |                              |
| About Scopus   Contact us            | Terms & Conditions   Privacy Policy            |                              |
| Copyright @ 2007 Elsevier B.V. Al    | l rights reserved. Scopus⊕ is a registered tra | ademark of Elsevier B.V.     |

- 1. Search (szukaj)
- 2. Sources (żródło)
- 3. Title (tytuł)
- 4. Title details (szczegóły tytułu)
- 5. Scopus Coverage Years (uwzględniany okres)

Szukając konkretnego czasopisma, można użyć przycisku Sources (źródła) znajdującego się w górnej części strony. Listę czasopism można przeglądać według tytułu, obszaru tematycznego, typu źródła lub stanu subskrypcji (w stosownych przypadkach). Na stronie źródeł są wyświetlane informacje o historii tytułu (na przykład jego zmiany), najnowszych numerach znajdujących się w bazie Scopus oraz czy dane tytuły są wciąż wydawane.

- \_
- \_
- -

#### Pomoc i samouczki

#### Dostępne przez całą dobę, 7 dni w tygodniu witryny – informacyjna www.info.scopus.com oraz z plikami pomocy www.scopus.com zapewniają:

- pomoc kontekstową on-line;
- samouczki on-line;
- aktualizacje produktu;
- dane dotyczące bazy Scopus;
- podręczniki użytkownika w wielu językach;
- informacje o produkcie, takie jak opracowania, wiadomości i często zadawane pytania (FAQ);
- przez 7 dni w tygodniu całodobową pomoc techniczną we wszystkich sprawach – za pośrednictwem komunikatora LiveChat.

# -

#### Kontakt

W przypadku jakichkolwiek kwestii związanych z bazą Scopus dostępna jest pomoc i wsparcie techniczne.

Prosimy też o przekazywanie nam swoich opinii. W większości regionów świata jest dostępna pomoc w języku lokalnym.

Dla użytkowników w Ameryce Północnej lub Środkowej: Tel.: +1 888 615 4500 (+1 212 462 1978 dla połączeń spoza USA i Kanady) usinfo@scopus.com

Dla użytkowników w Ameryce Południowej: Tel.: +55 21 3970 9300 brinfo@scopus.com

Dla użytkowników w Europie, na Bliskim Wschodzie i w Afryce: Tel.: +31 20 485 3767 nlinfo@scopus.com

Dla użytkowników w Japonii: Tel.: +81 3 5561 5034 jpinfo@scopus.com

Dla użytkowników w innych rejonach Azji i Pacyfiku: Tel.: +65 6 349 0222 sginfo@scopus.com